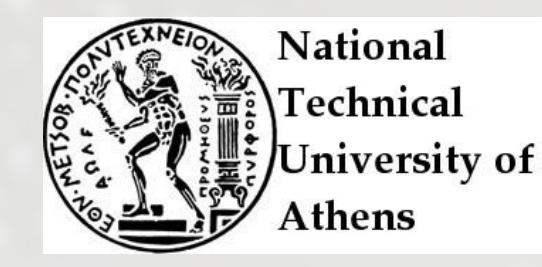

# Using KNIME for modelling toxicity in nanoparticles

### Georgios Drakakis, PhD National Technical University of Athens

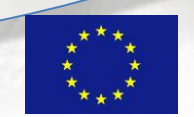

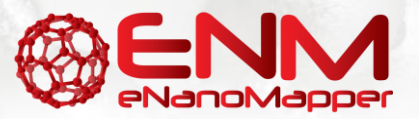

29 September 2016

### The Konstanz Information Miner

- Available at <u>https://www.knime.org/</u>
- KNIME is an open source data analytics platform.
- Uses pipeline philosophy.
- Nodes for machine learning and data mining.
- Modeling, data analysis, visualization and reporting.

Berthold MR, Cebron N, Dill F & Gabriel TR. The Konstanz Information Miner. in *Studies in Classification, Data Analysis, and Knowledge Organization* (GfKL 2007); 11: 319–326 (Springer, 2007)

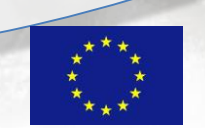

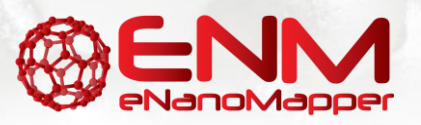

### Data for this workshop

Please download files:

- Iris: <u>https://ocw.mit.edu/courses/sloan-school-of-</u> <u>management/15-097-prediction-machine-learning-and-</u> <u>statistics-spring-2012/datasets/</u>
- Walkey: <u>https://data.enanomapper.net/substanceowner/FCSV-</u> <u>319611C6-E7DA-3977-A5AC-EB74D49A4319/dataset</u>
  - Export as CSV
- Gene to Protein IDs Dictionary: distributed locally

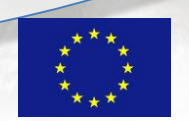

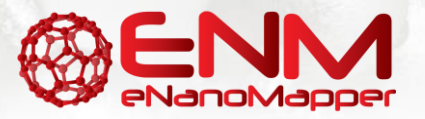

### **Getting Started**

- 1<sup>st</sup> time users: Open KNIME, Enter Name of default workspace
- Returning users: Open KNIME, Select default workspace
- File ->New ...
- New KNIME Workflow -> Next
- Type Name -> Finish

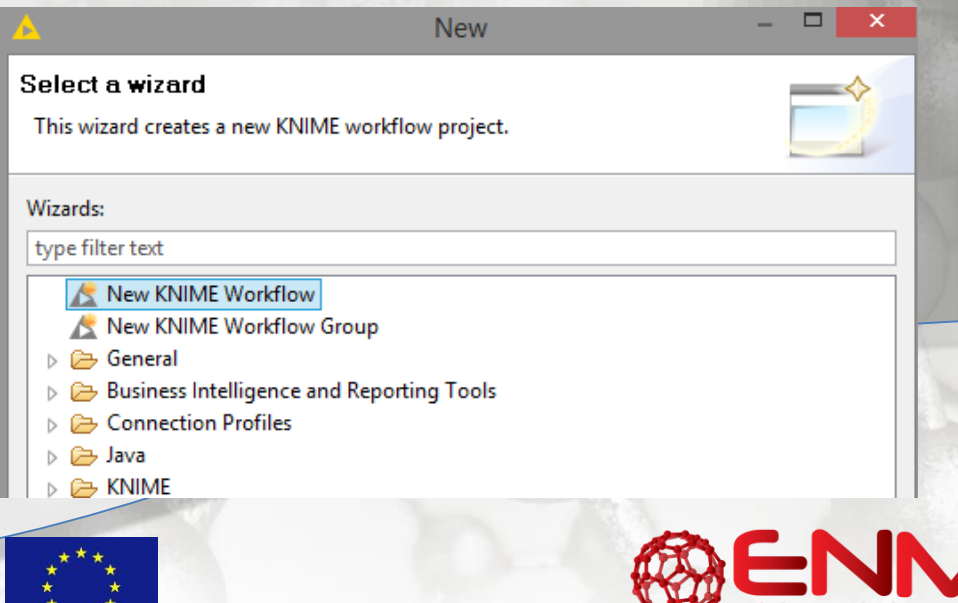

### What the interface looks like

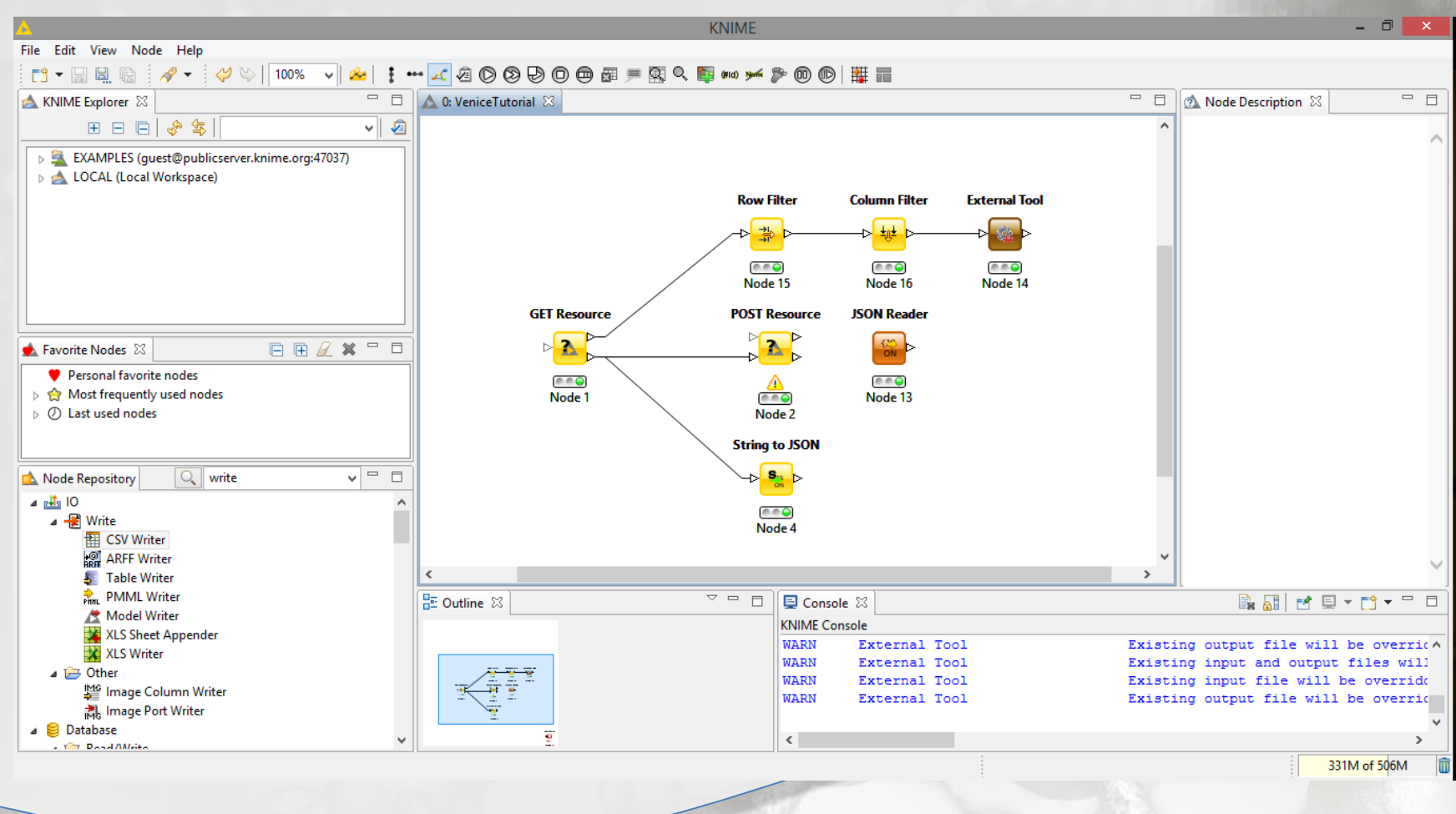

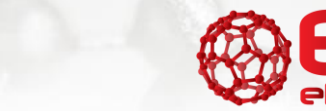

29 September 2016

### KNIME Windows (from View Menu)

- KNIME Explorer: Workflows saved previously
- Favorite Nodes: Most frequently used
- Node repository: All nodes available
- Outline: Map of current workflow
- Console: Messages from KNIME (warnings/errors)
- Node Description: Info about the node functionality and ports
- Workflow window

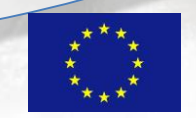

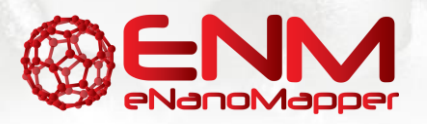

### Node Repository

- Nodes Under Categories
- I/O, RDKit, KNIME Labs, Weka, etc...
- I/O contains readers and writers
- Drop down menu or *type* in search
- To insert into workflow
- Double Click on node or drag and drop
- Try CSV Reader

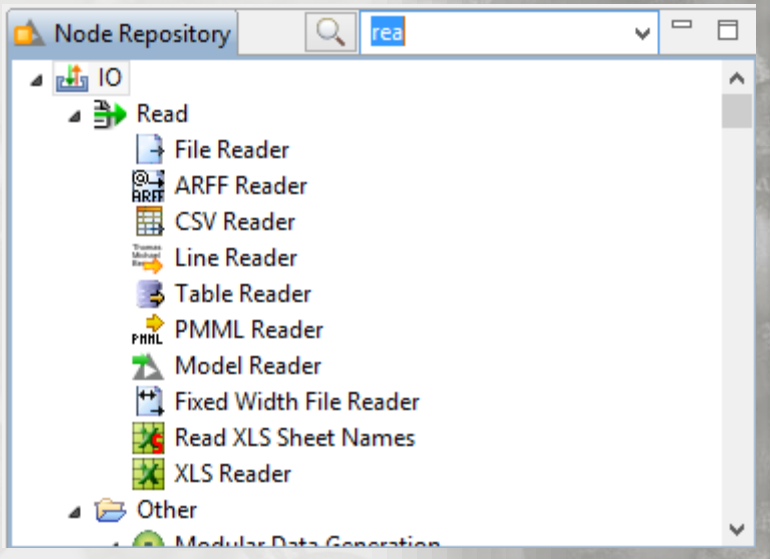

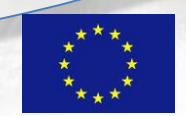

## **CSV** Reader

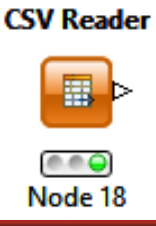

- See:
- What it does (Right: Node description)
- How to configure
- Use iris.csv
- How to execute
- View results
- Connect to another node

| 📥 D                          | ialog - 2:1 - CSV | Reader              | - 🗆 🗙        |
|------------------------------|-------------------|---------------------|--------------|
| File                         |                   |                     |              |
|                              |                   |                     |              |
| Flow Variables               | Job Manager Selec | tion Me             | emory Policy |
|                              |                   | .SV Reader Encoding |              |
| C: \Users \Georgios Drakakis | \Desktop\iris.csv | ✓ Bro               | wse          |
|                              |                   |                     |              |
|                              |                   |                     |              |
| , Colu                       | mn Delimiter 🛛 \n | Row Delimiter       |              |
|                              |                   |                     |              |
| " Quo                        | te Char #         | Comment Char        |              |
|                              |                   |                     |              |
| Has Col                      | umn Header 🗹 H    | as Row Header       |              |
|                              |                   |                     |              |
| Suppor                       | t Short Lines     |                     |              |
|                              |                   |                     |              |
|                              | it lines          | 1 👻                 |              |
|                              |                   | F0 A                | 1            |
|                              | NS                | 50 👻                |              |
|                              |                   |                     |              |
|                              |                   |                     |              |
| ОК                           | Apply             | Cancel              | 0            |

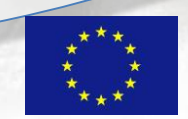

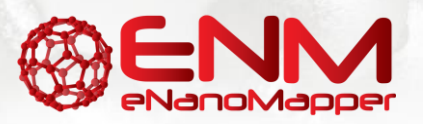

### **Statistics and Color Nodes**

| <u> </u>                                  | Dialog - 2:2 - Statistics -                   |                                | Dialog - 2:3 - Color Manager                     | - • × |
|-------------------------------------------|-----------------------------------------------|--------------------------------|--------------------------------------------------|-------|
| File                                      | -                                             | File                           |                                                  |       |
|                                           |                                               | Color Settings F               | ow Variables Job Manager Selection Memory Policy |       |
| Options Histogram Flow Variables Job Mana | ager Selection   Memory Policy                | Select one Column              | 1                                                |       |
| Calculate                                 | e median values (computationally expensive)   | S dass                         |                                                  | ~     |
| Nominal values                            |                                               | Nominal                        | Range                                            |       |
| Manual Selection                          | n 🔿 Wildcard/Regex Selection 🔿 Type Selection | Iris-setosa<br>Iris-versicolor |                                                  |       |
| Exclude                                   | Select Include                                | Iris-virginica                 |                                                  |       |
| Column(s): Search                         | add >> Column(s): Search                      |                                |                                                  |       |
| Select all search hits                    | Select all search hits                        |                                |                                                  |       |
| Descalenath                               | add all >>                                    |                                |                                                  |       |
| D sepal width                             | o uass                                        | Barrow 193                     | Preview                                          |       |
| D petal length                            | << remove                                     |                                |                                                  |       |
| D petal woth                              |                                               | Swatches HSV                   | HSL RGB CMYK Alpha                               |       |
|                                           | << remove all                                 |                                |                                                  |       |
|                                           |                                               |                                |                                                  |       |
|                                           |                                               |                                | Recent:                                          |       |
| Enforce exclusion                         | Enforce inclusion                             |                                |                                                  | ]     |
| Max no. of most frequen                   | nt and infrequent values (in view); 20        |                                |                                                  |       |
|                                           |                                               | Statistics                     |                                                  | 1     |
| Max no. of possible valu                  | ues per column (in output table): 1,000 🖵     |                                |                                                  | 1     |
|                                           | Enable HiLite                                 |                                |                                                  |       |
|                                           |                                               |                                |                                                  |       |
|                                           |                                               | CSV Reader Node 2              |                                                  |       |
|                                           | OK Apply Cancel 🕐                             |                                | OK Apply Cancel                                  |       |
|                                           |                                               |                                |                                                  |       |
|                                           |                                               |                                |                                                  |       |
|                                           |                                               | Node 1 Color Manager           |                                                  |       |
|                                           |                                               |                                |                                                  |       |
|                                           |                                               |                                |                                                  |       |
|                                           |                                               | 1700 I                         |                                                  |       |
|                                           |                                               | Node 3                         |                                                  |       |
|                                           |                                               |                                |                                                  |       |
|                                           |                                               |                                |                                                  |       |
| 20 Contomk an 2016                        |                                               | ****                           |                                                  |       |
| 29 September 2016                         |                                               | * *                            |                                                  |       |
|                                           |                                               | ***                            | enanol                                           | Mappe |

### Splitting for training/predicting

#### • Why do we split data?

| Dialog - 2:4 - Partitioning     -     -     ×       File       First partition     Flow Variables     Job Manager Selection     Memory Policy                    | Statistics                     |
|----------------------------------------------------------------------------------------------------|--------------------------------|
| Choose size of first partition       Absolute     100 +       Relative[%]     70 +                                                                               | CSV Reader Node 2 Partitioning |
| <ul> <li>Take from top</li> <li>Linear sampling</li> <li>Draw randomly</li> <li>Stratified sampling</li> <li>Use random seed</li> <li>1.474.886.222.4</li> </ul> | Node 1 Color Manager Node 4    |
| OK Apply Cancel ?                                                                                                    |                                |
| September 2016                                                                                                    |                                |

### Task 1: Modelling a Dummy Dataset

| 4 | Dialog - 2:5 - Decision Tree Learner 🛛 🗕 🗖         | ×            |              |             | <u> </u>          | Classifie     | d Data - 2:6   | - Decision     | Tree Predict | or – 🗆          | 1 >     |
|---|----------------------------------------------------|--------------|--------------|-------------|-------------------|---------------|----------------|----------------|--------------|-----------------|---------|
| F | File                                               |              |              |             | File              |               |                |                |              |                 |         |
|   |                                                    |              |              |             | Table "default" - | Rows: 45 Spec | - Columns: 6 P | roperties Flov | Variables    |                 |         |
| L | Flow Variables Job Manager Selection Memory Policy |              |              |             | Row ID            | D sepal le    | . D sepal w    | D petal le     | D petal wi   | S class         | SF      |
|   | Options PMMLSettings                               |              |              |             | Row1              | 4.9           | 3              | 1.4            | 0.2          | Iris-setosa     | Iris-se |
|   | Canada                                             |              |              |             | Row2              | 4.7           | 3.2            | 1.3            | 0.2          | Iris-setosa     | Iris-se |
|   | General                                            |              |              |             | Row6              | 4.6           | 3.4            | 1.4            | 0.3          | Iris-setosa     | Iris-se |
|   | Class column S class v                             |              |              |             | Row7              | 5             | 3.4            | 1.5            | 0.2          | Iris-setosa     | Iris-se |
|   |                                                    |              |              | 100000      | Row 10            | 5.4           | 3.7            | 1.5            | 0.2          | Iris-setosa     | Iris-se |
|   | Quality measure Cini index                         |              |              |             | Row11             | 4.8           | 3.4            | 1.6            | 0.2          | Iris-setosa     | Iris-se |
|   | Quality measure diminidex V                        |              |              | A           | Row 12            | 4.8           | 3              | 1.4            | 0.1          | Iris-setosa     | Iris-se |
|   |                                                    |              |              |             | w13               | 4.3           | 3              | 1.1            | 0.1          | Iris-setosa     | Iris-se |
|   | Pruning method No pruning V                        |              | De state     |             | w22               | 4.6           | 3.6            | 1              | 0.2          | Iris-setosa     | Iris-se |
|   |                                                    |              | Decision     |             | w24               | 4.8           | 3.4            | 1.9            | 0.2          | Iris-setosa     | Iris-se |
|   | <ul> <li>Reduced Error Pruning</li> </ul>          |              | Tree Learner |             | w25               | 5             | 3              | 1.6            | 0.2          | Iris-setosa     | Iris-se |
|   |                                                    |              |              |             | w26               | 5             | 3.4            | 1.6            | 0.4          | Iris-setosa     | Iris-se |
|   | Min number records per node 2                      |              | <b>→ =</b>   |             | w27               | 5.2           | 3.5            | 1.5            | 0.2          | Iris-setosa     | Iris-se |
|   |                                                    |              |              | Decision Tr | w30               | 4.8           | 3.1            | 1.6            | 0.2          | Iris-setosa     | Iris-se |
|   | Number records to store for view 10,000            | Dartitioning |              | Dredicto    | w34               | 4.9           | 3.1            | 1.5            | 0.2          | Iris-setosa     | Iris-se |
|   |                                                    | Faruating    |              | FIEUICIO    | w36               | 5.5           | 3.5            | 1.3            | 0.2          | Iris-setosa     | Iris-se |
|   |                                                    | . m M        | Node 5       |             | w37               | 4.9           | 3.6            | 1.4            | 0.1          | Iris-setosa     | Iris-se |
|   | ✓ Average split point                              |              |              |             | w41               | 4.5           | 2.3            | 1.3            | 0.3          | Iris-setosa     | Iris-se |
|   |                                                    |              |              |             | w49               | 5             | 3.3            | 1.4            | 0.2          | Iris-setosa     | Iris-se |
|   | Number threads 4 ≑                                 |              |              |             | w61               | 5.9           | 3              | 4.2            | 1.5          | Iris-versicolor | Iris-v  |
|   |                                                    | Node 4       |              | Nodo 6      | w67               | 5.8           | 2.7            | 4.1            | 1            | Iris-versicolor | Iris-v  |
|   | Skip nominal columns without domain information    | NOUE 4       |              | Node o      | w77               | 6.7           | 3              | 5              | 1.7          | Iris-versicolor | Iris-vi |
|   |                                                    |              |              |             | Jw80              | 5.5           | 2.4            | 3.8            | 1.1          | Iris-versicolor | Iris-v  |
|   |                                                    |              |              |             | Row81             | 5.5           | 2.4            | 3.7            | 1            | Iris-versicolor | Iris-v  |
|   | Binary nominal splits                              |              |              |             | Row84             | 5.4           | 3              | 4.5            | 1.5          | Iris-versicolor | Iris-v  |
|   |                                                    |              |              |             | Row92             | 5.8           | 2.6            | 4              | 1.2          | Iris-versicolor | Iris-v  |
|   | Binary nominal splits                              |              |              |             | Row93             | 5             | 2.3            | 3.3            | 1            | Iris-versicolor | Iris-V  |
|   |                                                    |              |              |             | Row98             | 5.1           | 2.5            | 3              | 1.1          | Iris-versicolor | Iris-V  |
|   | Max #nominal 10 🐥                                  |              |              |             | Row102            | 7.1           | 3              | 2.9            | 2.1          | Iris-virginica  | Ins-vi  |
|   |                                                    | _            |              |             | Row104            | 0.5           | 3              | 5.8            | 2.2          | Iris-virginica  | Iris-Vi |
|   | Eilter invalid attribute values in child nodes     | 1.122        |              |             | Row105            | 7.0           | 3              | 6.0            | 2.1          | Tris-virginica  | Ins-vi  |
|   |                                                    | 2.2          |              |             | Row107            | 7.3           | 2.9            | 0.3            | 1.0          | Iris-virginica  | Iris-Vi |
|   |                                                    |              |              |             | Row110            | 6.5           | 3.2            | 5.1            | 2            | Ins-virginica   | Ins-vi  |
|   |                                                    |              |              |             | Row112            | 0.0           | 20             | 5.5            | 2.1          | Trie winginica  | Trie    |
|   |                                                    |              |              |             | Row114            | 7.7           | 2.0            | 6.7            | 2.7          | Tris-virginica  | Trie vi |
|   | OK Apply Cancel                                    |              |              |             | Row119            | 7.7           | 2.6            | 6.0            | 2.2          | Trie-winginica  | Trie    |
|   | Concer ()                                          |              |              |             | Row110            | 5.6           | 2.0            | 4.0            | 2.3          | Tris-virginica  | Trie vi |
| L |                                                    |              |              |             |                   | <             |                |                |              |                 | >       |
|   |                                                    |              |              |             |                   |               | 60.5           |                |              |                 |         |

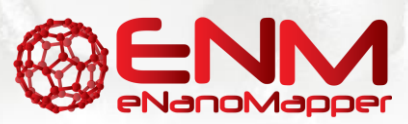

29 September 2016

## Scoring the model

| Dialog - 2:7 - Scorer 🛛 🗕 💌                               | 🙏 Confusion matrix - 2:7 - Scorer 🛛 🗕 🗖 🗙                               |
|-----------------------------------------------------------|-------------------------------------------------------------------------|
| ile                                                       | File                                                                    |
|                                                           | Table "spec_name" - Rows: 3 Spec - Columns: 3 Properties Flow Variables |
| Scorer Flow Variables Job Manager Selection Memory Policy | Row ID Iris-set Iris-ver Iris-virg                                      |
| First Column                                              | Iris-setosa 19 0 0                                                      |
| S dass v                                                  | Iris-versicolor 0 8 1<br>Iris-virginica 0 0 17                          |
| Second Column S Prediction (dass) v                       |                                                                         |
| Sorting of values in tables                               | 4                                                                       |
| Sorting strategy: Insertion order 🗸 🗌 Reverse order       |                                                                         |
| Provide scores as flow variables                          |                                                                         |
| Use name prefix                                           | Decision Tree<br>Predictor Scorer                                       |
| Missing values                                            |                                                                         |
| to an effective sector of the sector                      |                                                                         |
| In case of missing values   Ignore                        |                                                                         |
| ⊖ Fail                                                    | Node 6 Node 7                                                           |
|                                                           |                                                                         |
| OK Apply Cancel 🕐                                         |                                                                         |
| 9 September 2016                                          |                                                                         |
| ****                                                      |                                                                         |

### **DIY: Linear Regression Example**

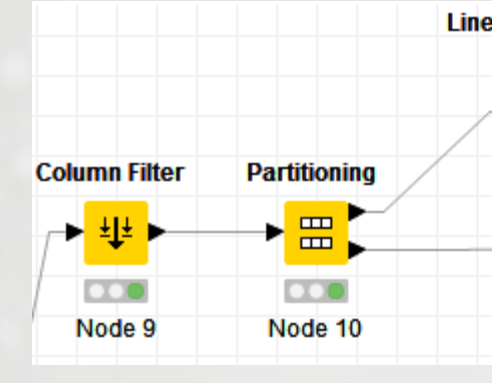

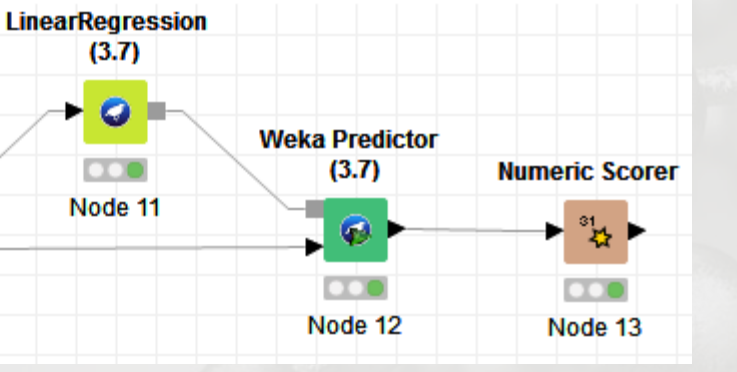

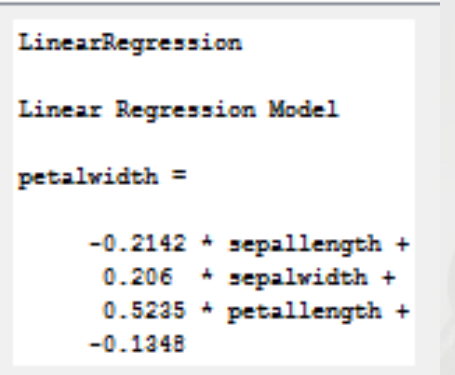

| Δ                   | Statisti       | ics - 2:1 | 3 - Nume   | eric Scorer    | - | × |
|---------------------|----------------|-----------|------------|----------------|---|---|
| File                |                |           |            |                |   |   |
| Table "Scores" - Ro | ws: 5 Spec - C | olumn: 1  | Properties | Flow Variables |   |   |
| Row ID              | D Predicti     |           |            |                |   |   |
| R^2                 | 0.947          |           |            |                |   |   |
| mean absolut        | 0.143          |           |            |                |   |   |
| mean square         | 0.031          |           |            |                |   |   |
| root mean sq        | 0.175          |           |            |                |   |   |
| mean signed         | 0.056          |           |            |                |   |   |
|                     |                |           |            |                |   |   |
|                     |                |           |            |                |   |   |

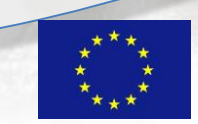

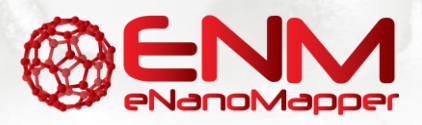

### **Clustering the Iris Dataset**

| 🔥 Dialog - 2:8 - K Nearest Neighbor 🛛 🗕 🗙                                    |                           |
|------------------------------------------------------------------------------|---------------------------|
| File                                                                         | Decision<br>Tree Learner  |
| Standard settings Flow Variables Job Manager Selection Memory Policy         | Partitioning              |
| Column with class labels S class V<br>Number of neighbours to consider (k) 3 | Node 5                    |
| Output class probabilities                                                   | Node 4 K Nearest Neighbor |
|                                                                              | Node 8                    |
| OK Apply Cancel 🕜                                                            |                           |

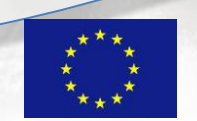

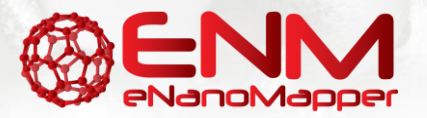

### Writing Tables to Disc

- Helps save memory
- Takes longer for calculations

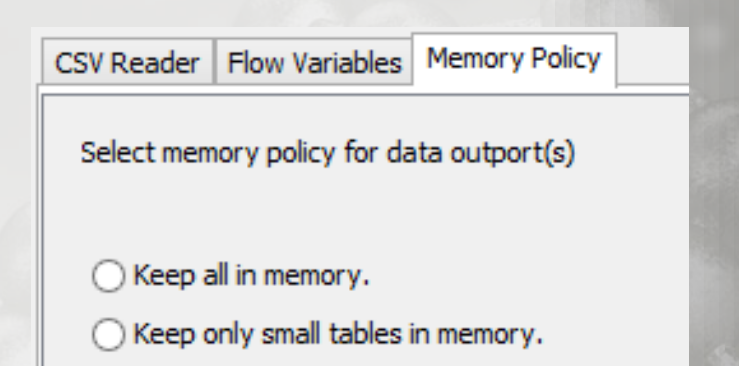

Write tables to disc.

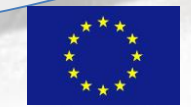

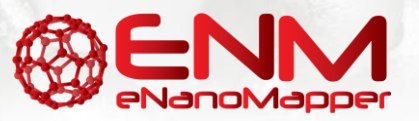

### **Clear Memory after calculations**

• File -> Preferences -> General -> Show Heap Status

| <b>A</b>                                                                                                    | Preferences                                                                                                    | - 🗆 🗙 |
|----------------------------------------------------------------------------------------------------|----------------------------------------------------------------------------------------------------|-------|
| type filter text  Ant  Data Management  General  Help  Install/Update  Java  KNIME  Plug-in Development  RapidMiner Preferences  Report Design | General  Always run in background  Keep next/previous editor, view and perspectives dialog  Show heap status  Open mode  Double click  Single click  Open when using arrow keys |       |
| <ul> <li>Run/Debug</li> <li>Team</li> </ul>                                                                                                    | Note: This preference may not take effect on all views.                                                                                                    |       |

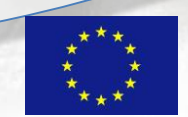

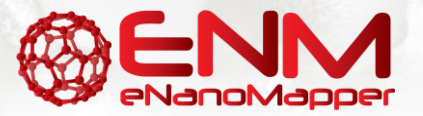

### Dataset for Task 2

• <u>http://pubs.acs.org/doi/abs/10.1021/nn406018q</u>

#### Protein Corona Fingerprinting Predicts the Cellular Interaction of Gold and Silver Nanoparticles

Carl D. Walkey†§, Jonathan B. Olsen‡§, Fayi Song†§, Rong Liu⊽⊗, Hongbo Guo‡§, D. Wesley H. Olsen‡‡§, Yoram Cohen⊽⊗, Andrew Emili‡§, and Warren C. W. Chan†§⊥∥#\*

<sup>†</sup>Institute of Biomaterials and Biomedical Engineering, <sup>‡</sup>Banting and Best Department of Medical Research, <sup>§</sup>Donnelly Centre for Cellular and Biomolecular Research, <sup>⊥</sup>Department of Chemical Engineering, <sup>∥</sup>Department of Chemistry, <sup>#</sup>Department of Materials Science and Engineering, University of Toronto, Toronto, Ontario, Canada M5S 3G9 <sup>®</sup>Center for Environmental Implications of Nanotechnology, <sup>®</sup>Chemical and Biomolecular Engineering Department, University of California, Los Angeles, California 90095, United States

ACS Nano, 2014, 8 (3), pp 2439–2455 DOI: 10.1021/nn406018q Publication Date (Web): February 11, 2014 Copyright © 2014 American Chemical Society

\*Address correspondence to warren.chan@utoronto.ca.

Made available at <u>https://data.enanomapper.net/</u>

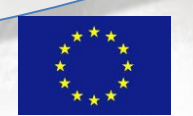

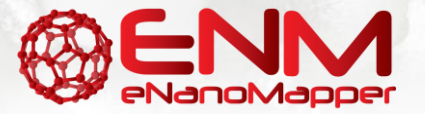

### Row Filter to remove unwanted

#### • Option: Include Rows by number

| CSV Reader | Row Filter          |
|------------|---------------------|
|            | —⊳ <mark>≩</mark> ⊳ |
| Node 18    | Node 19             |

<

| Δ                  | File         | Table - 2:1    | - CSV Reade    | er -          | ×           |          |
|--------------------|--------------|----------------|----------------|---------------|-------------|----------|
| File               |              |                |                |               |             |          |
| Table "walkey.csv" | -Rows: 100 s | pec - Columns: | 823 Properties | Flow Variable | s           |          |
| Row ID             | S NP ID      | S Element      | S Abbrevi      | S Classifi    | D Net cell. |          |
| TCONOU             | 0001 18_1    | [09]           | 1.10           | Anoric        | 0.021       |          |
| Row81              | G60.Ser-SH_1 | [Au]           | Ser-SH         | Anionic       | 0.061       | <u>^</u> |
| Row82              | G60.SPP_1    | [Au]           | SPP            | Anionic       | 0.046       | - 11     |
| Row83              | G60.Trp-SH_1 | [Au]           | Trp-SH         | Anionic       | 0.065       | - 11     |
| Row84              | ?            | ?              | ?              | ?             | ?           |          |
| Row85              | ?            | ?              | ?              | ?             | ?           | - 11     |
| Row86              | ?            | ?              | ?              | ?             | ?           |          |
| Row87              | ?            | ?              | ?              | ?             | ?           |          |
| Row88              | ?            | ?              | ?              | ?             | ?           |          |
| Row89              | ?            | ?              | ?              | ?             | ?           |          |
| Row90              | ?            | ?              | ?              | ?             | ?           |          |
| Row91              | ?            | ?              | ?              | ?             | ?           |          |
| Row92              | ?            | ?              | ?              | ?             | ?           |          |
| Row93              | ?            | ?              | ?              | ?             | ?           |          |
| Row94              | ?            | ?              | ?              | ?             | ?           |          |
| Row95              | ?            | ?              | ?              | ?             | ?           |          |
| Row96              | ?            | ?              | ?              | ?             | ?           |          |
| Dow07              | 2            | 2              | 2              | 2             | 2           | ×        |
|                    | <            |                |                |               | >           |          |

#### Filtered - 2:2 - Row Filter × File Table "walkey.csv" - Rows: 84 Spec - Columns: 823 Properties Flow Variables S Element S Abbrevi... S Classifi... Row ID S NP ID D Net cell. Row67 G60.CIT\_1 [Au] CIT 0.037 Anionic Row68 G60.CTAB 1 [Au] CTAB 0.06 Cationic G60.CVVIT\_1 0.04 Row69 [Au] CVVIT Anionic Row70 G60.DDT@B... [Au] DDT@BDHDA Cationic 0.053 Row71 G60.DDT@D... [Au] DDT@DOTAP Cationic 0.81 Row72 G60.DTNB 1 [Au] DTNB 0.017 Anionic HDA 0.497 Row73 G60.HDA\_1 [Au] Cationic Row74 G60.MBA 1 [Au] MBA Anionic 0.155 Row75 G60.MPA\_1 [Au] MPA 0.118 Anionic Row76 G60.MUTA 1 [Au] MUTA 2.509 Cationic Row77 G60.NT@PS... [Au] NT@PSMA-AP Anionic 0.049 Row78 G60.ODA\_1 [Au] ODA Cationic 0.097 Phe-SH Row79 G60.Phe-SH 1 [Au] 0.056 Anionic Row80 G60.PVA 1 [Au] PVA 0.024 Anionic Row81 G60.Ser-SH 1 [Au] Ser-SH 0.061 Anionic SPP Row82 G60.SPP\_1 [Au] 0.046 Anionic Row83 G60.Trp-SH 1 [Au] Tro-SH 0.065 Anionic

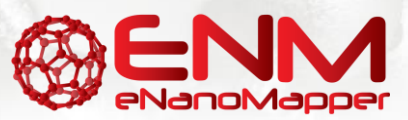

>

### Alternatively Use the Missing Value Node

• Type Missing into the Node repository

29 Septemb

Configure to remove rows when a missing value occurs

| Delauit Individu  | al   Flow Variables   Memory | Policy     |            |
|-------------------|------------------------------|------------|------------|
|                   |                              |            |            |
| -String Columns - | <b>R</b> 1                   |            | 1.0        |
| 3                 | String                       |            | Some state |
|                   | 🔿 Do Nothing                 | Remove Row |            |
|                   |                              | -          |            |
|                   | Most Frequent                |            | 10         |
|                   | ◯ Fix Value:                 | V          |            |
|                   |                              |            |            |

eNanol

### **Column Filter**

- Remove Unwanted Properties
  - i.e. Element (Au in all entries)

| olumn Filter   Flow Variables   Memory Policy                              | tion 🔘 Wildcard/Regex Se                                                                                                    | election 🔿 Type Selection                                                                                                    |        |
|----------------------------------------------------------------------------|----------------------------------------------------------------------------------------------------|----------------------------------------------------------------------------------------------------|--------|
| Exclude Column(s): Search Select all search hits Element Enforce exclusion | Select add >> add all >> <th>Include         Column(s):         Select all search hits         Select all search hits         Abbreviated         Classification         Net cell association         Log2 transformed         Core size         Density         MW         Mol NP         Enforce inclusion</th> <th>Search</th> | Include         Column(s):         Select all search hits         Select all search hits         Abbreviated         Classification         Net cell association         Log2 transformed         Core size         Density         MW         Mol NP         Enforce inclusion | Search |
| Enforce exclusion                                                          | ОК                                                                                                    | O Enforce inclusion Apply Cancel                                                                                                    | 0      |

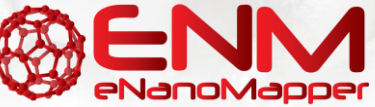

### GroupBy node

- Groups per entries of a particular column or sets of columns
- If all columns are selected it is a essentially a check for duplicate rows
- In the second tab, one can select manual aggregation methods

|                                                  |        | Grou       | p table - 0:2 |  |  |
|--------------------------------------------------|--------|------------|---------------|--|--|
| Fil                                              | e      |            |               |  |  |
| Table "default" - Rows: 4 Spec - Columns: 2 Prop |        |            |               |  |  |
|                                                  | Row ID | S Classifi | Protein       |  |  |
|                                                  | Row0   | Anionic    | 0             |  |  |
|                                                  | Row1   | Anionic    | 1             |  |  |
|                                                  | Row2   | Cationic   | 0             |  |  |
|                                                  | Row3   | Cationic   | 1             |  |  |

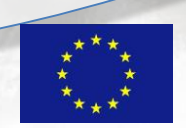

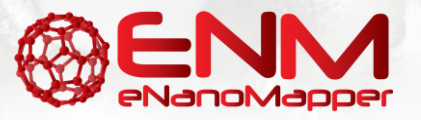

### **RegEx Split**

- Separate NP ID based on dot
- (.\*)[\.](.\*)

| <u>A</u>                       | Dialog - 0:23 - Regex Split 🛛 🗖 🗖 | × |  |  |  |
|--------------------------------|-----------------------------------|---|--|--|--|
| File                           |                                   |   |  |  |  |
| Settings Flow                  | Variables Memory Policy           |   |  |  |  |
| Target Column:                 | \$ NP ID                          | ~ |  |  |  |
| Pattern:                       | (.*)[\.](.*)                      | ¥ |  |  |  |
| Ignore Case (Case Insensitive) |                                   |   |  |  |  |
| ОК                             | Apply Cancel (?)                  |   |  |  |  |

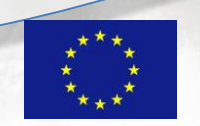

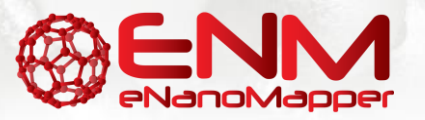

### Deleting nodes (Highlight & Delete)

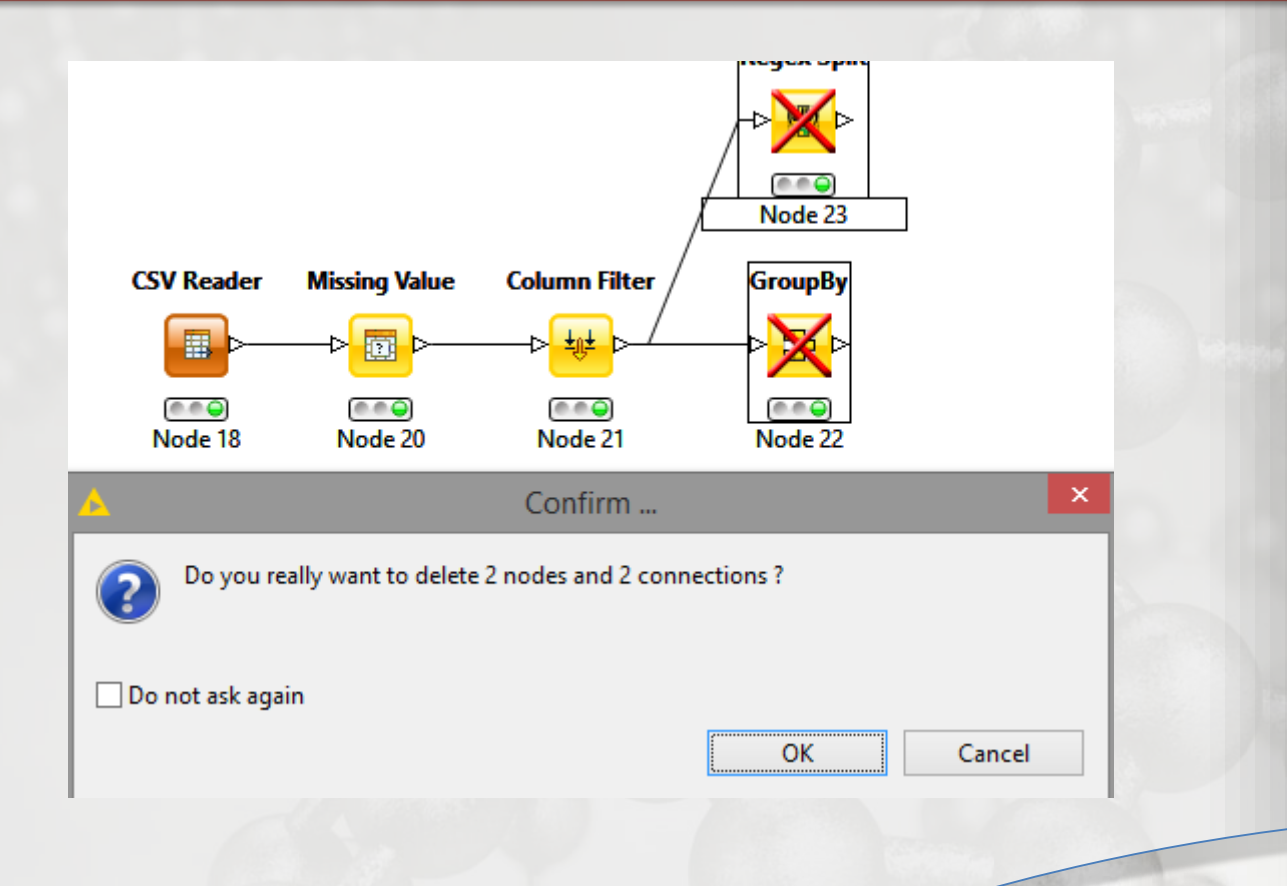

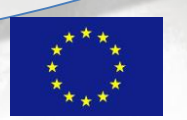

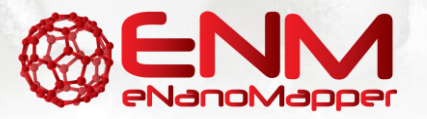

### Replace Gene IDs with Protein IDs

- You will need Extract Column Header, Transpose, Cell Replacer and Insert Column Header
- Try to derive the correct configurations, call me if you are having issues

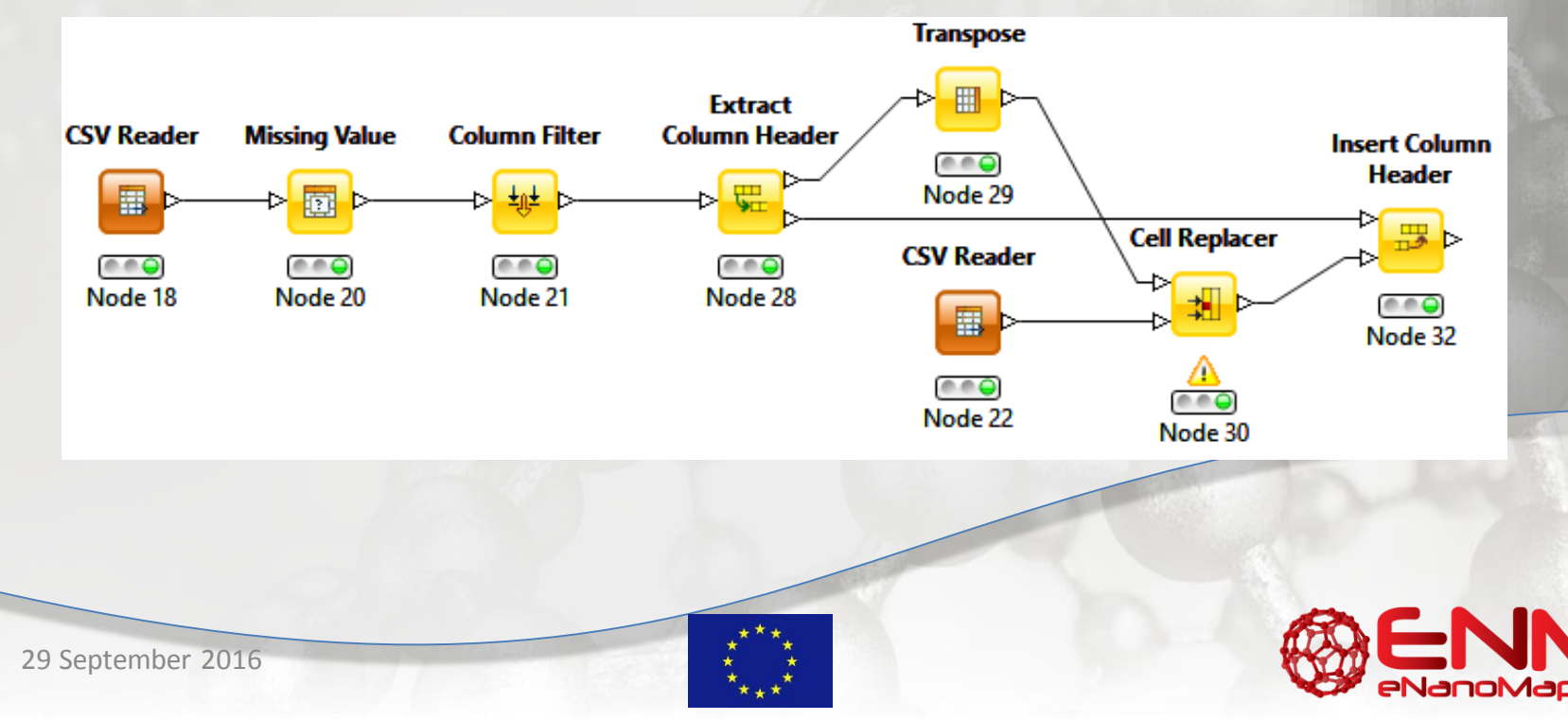

### 3 more useful nodes

- Auto-binner: helps with simplification/categorization, visualization and classification algorithms
- Information gain: can pinpoint significant properties linked to the class
- Rule engine: can create a new attribute based on a custom rule on one or more attributes

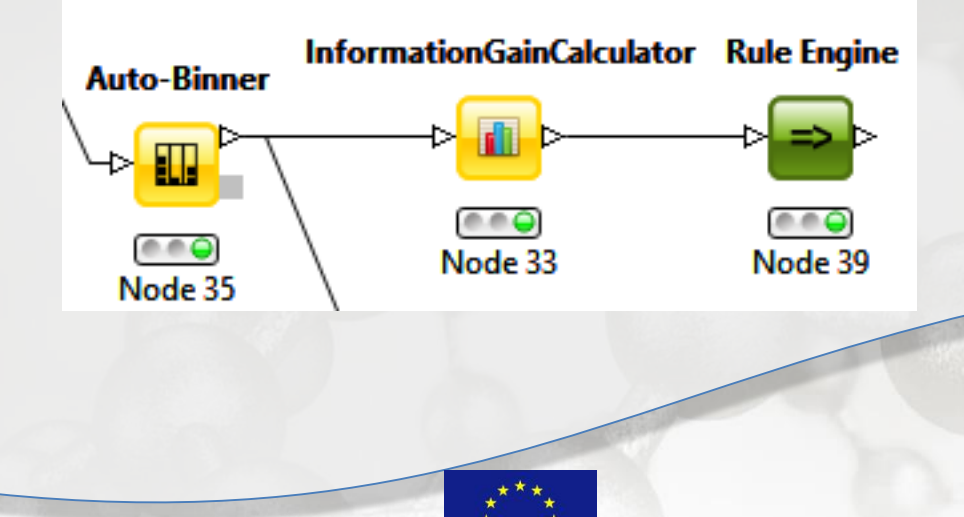

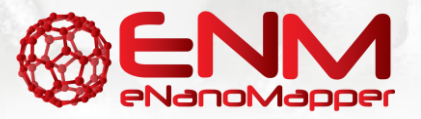

### **Building simple models**

- Try to build a model using continuous and categorical Y (preferably from WEKA: J48 and Linear Regression\*)
- Use the scorer nodes to report accuracy/R^2

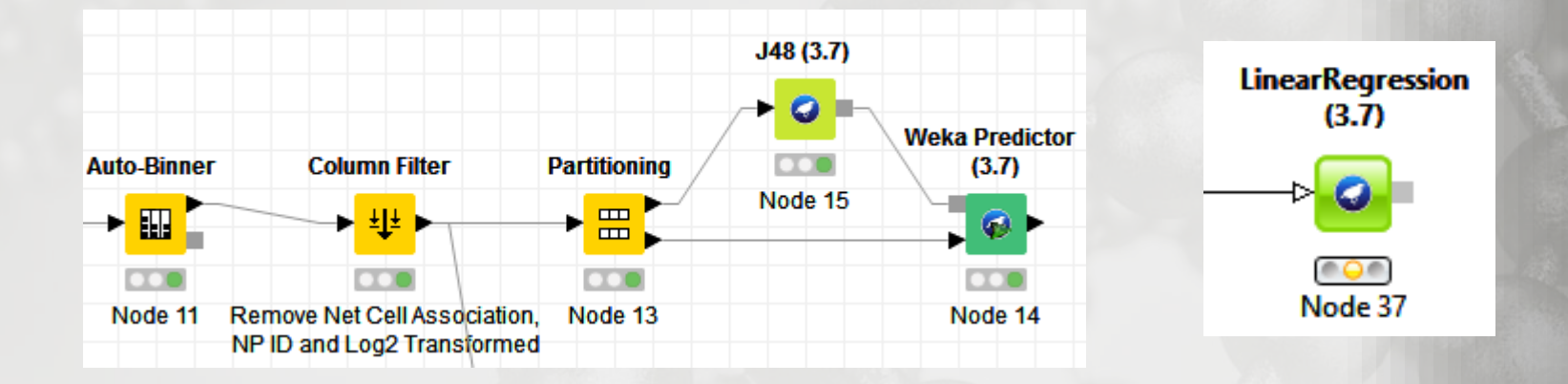

\*make sure variable is switched to continuous

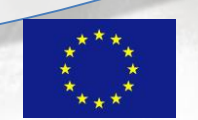

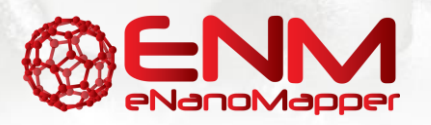

### **Cross Validation**

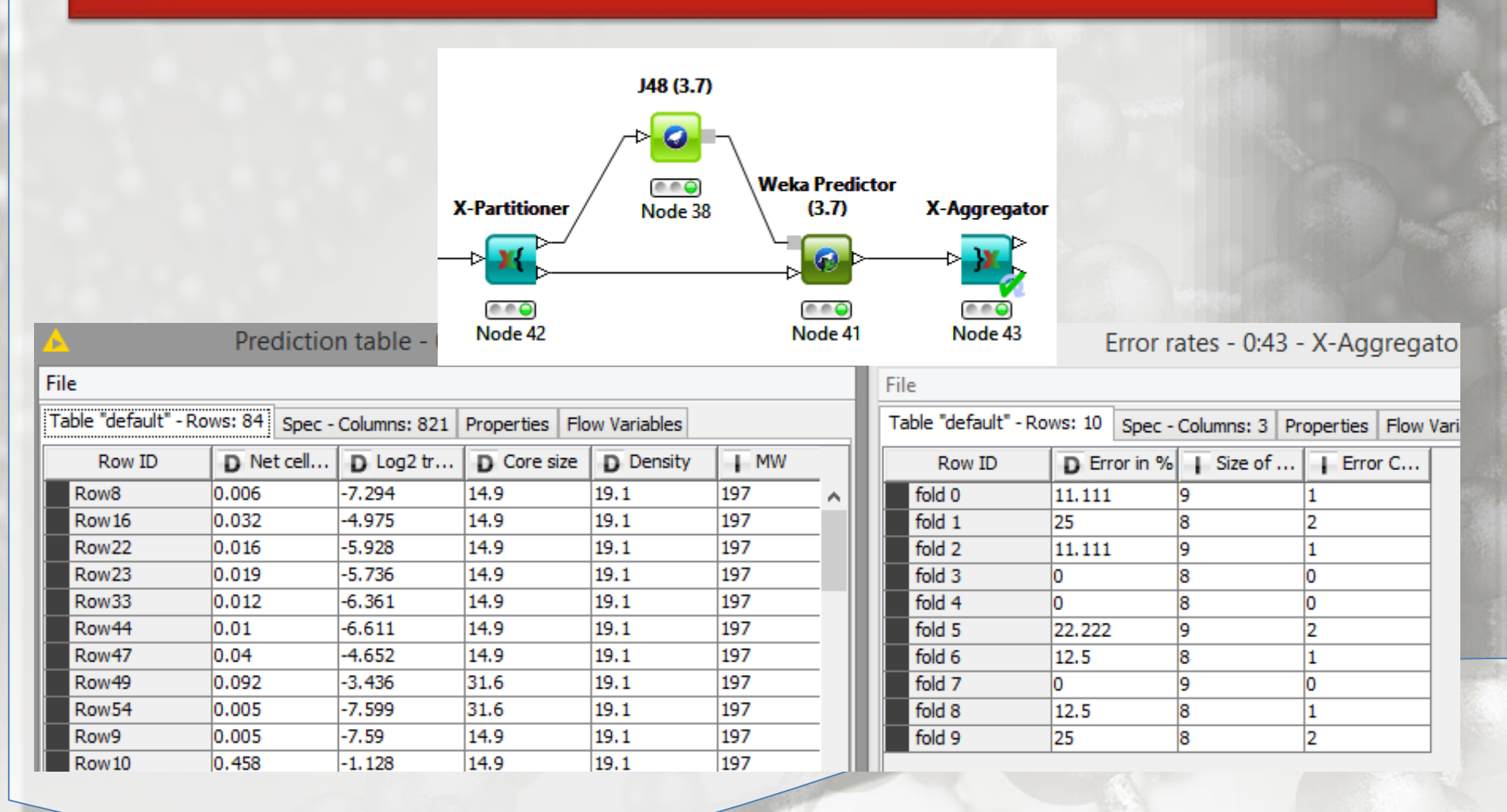

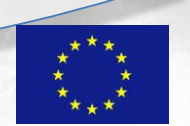

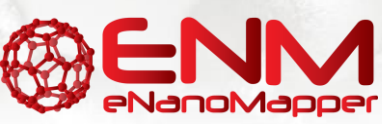

### Task 3

- Build at least 3 different models using stratified 5 and 10-fold cross validation
- Report your best results

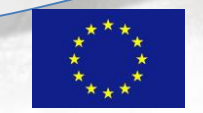

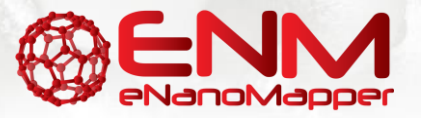

### If we have time – KNIME Variables

- Can use entries as variables and vice versa
- For filtering based on attribute
- For Looping
- For writing multiple files
- etc.
- Right Click -> Show variable ports

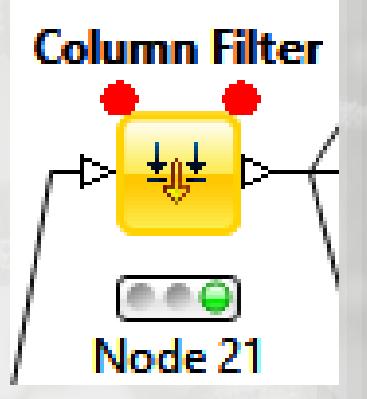

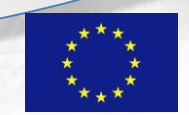

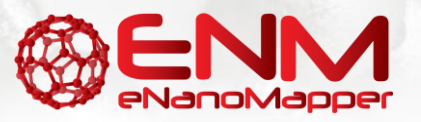

### Variables in KNIME

- GroupBy Anionic/Cationic
- Loop (Start/End)
- Make value a variable
- Use it to filter rows

use pattern matching

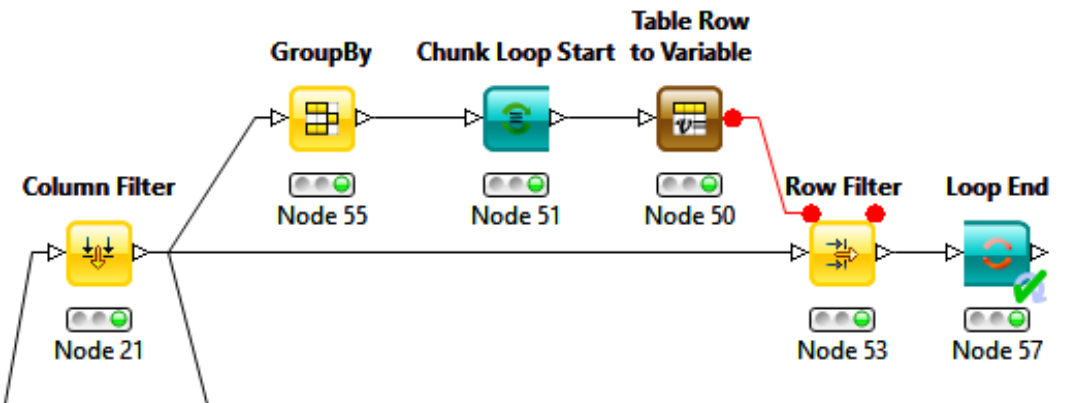

Check collected results

• (per iteration/last Col)

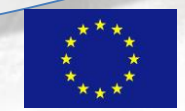

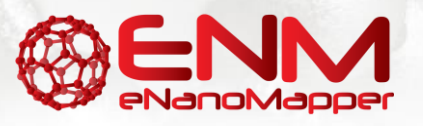

### Acknowledgements

**Prof Harry Sarimveis** 

The Sarimveis Group at NTUA:

- Hampos Homenidis
- Dr Philip Doganis
- Dr Georgia Tsiliki
- Evangelia Anagnostopoulou
- Angelos Valsamis

The eNanoMapper consortium

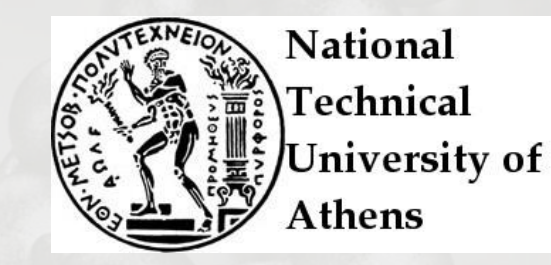

Contact email: gdrakakis356@gmail.com

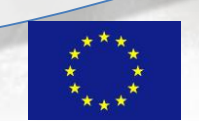

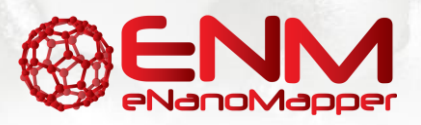